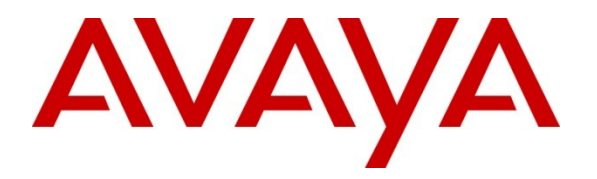

Avaya Solution & Interoperability Test Lab

## Application Notes for Configuring Autonomy Qfiniti to Interoperate with Avaya Aura<sup>®</sup> Communication Manager and Avaya Aura<sup>®</sup> Application Enablement Services using Service Observation Mode – Issue 1.0

#### Abstract

These Application Notes describe a compliance-tested configuration consisting of the Autonomy Qfiniti, Avaya Aura<sup>®</sup> Communication Manager and Avaya Aura<sup>®</sup> Application Enablement Services.

Autonomy Qfiniti is a call recording solution which uses the Device, Media, and Call Control (DMCC) and TSAPI services on Application Enablement Services to record calls for Quality Monitoring and Compliance purposes.

Information in these Application Notes has been obtained through DevConnect compliance testing and additional technical discussions. Testing was conducted via the DevConnect Program at the Avaya Solution and Interoperability Test Lab.

#### 1. Introduction

These Application Notes describe a compliance-tested configuration consisting of the Autonomy Qfiniti, Avaya Aura<sup>®</sup> Communication Manager and Avaya Aura<sup>®</sup> Application Enablement Services.

Autonomy Qfiniti is a call recording solution which uses the Device, Media, and Call Control (DMCC) services on Application Enablement Services. All calls are recorded for Compliance recording requirements. When Quality Monitoring is required, calls matching pre-defined Quality criteria are retained, and calls that do not match the criteria are purged from the system.

In the Service Observation recording mode, Qfiniti registers recorder ports as virtual extensions on Communication Manager using the DMCC service, and initiates a Service Observation on agent stations to obtain audio from calls which subsequently route to the configured endpoints. The Service Observation is kept in effect at all times when the application is running. TSAPI monitors established through Application Enablement Services on ACD hunt groups and agent stations deliver context to tag the recordings for later analysis.

Note that Qfiniti is also capable of recording using a Streaming Media approach registering recorder ports as additional endpoints on existing agent IP or Digital stations. This Multiple Registering recording mode was tested in parallel and is described in a separate application notes document titled *Application Notes for Configuring Autonomy Qfiniti to Interoperate with Avaya Aura*<sup>®</sup> *Communication Manager and Avaya Aura*<sup>®</sup> *Application Enablement Services using Multiple Registration Mode.* 

## 2. General Test Approach and Test Results

The compliance test focused on the ability for calls to be recorded. Calls were manually placed from the public switched telephone network (PSTN) directly to and from recorded devices, and to ACD queues.

#### 2.1. Interoperability Compliance Testing

The compliance test validated the ability of Qfiniti to successfully record calls routed to and from Analog, Digital, IP and SIP endpoints including Call Center agents. Additional tests included the ability to record calls to and from phones with bridged appearances of other phones, and to record calls to phones with Extension to Cellular features enabled.

Additionally, testing confirmed the ability for Qfiniti to recover from common outages such as network outages and server reboots.

#### 2.2. Test Results

The objectives described in **Section 2.1** were verified, a few observations are outlined below.

- When calls were handled by cell phone via EC500, calls successfully recorded when answered on either the desk or cell phone. Calls could continue to be recorded when extended from the desk to cell phone as well. However, due to a limitation in Communication Manager, calls answered on the cell and picked up on the desk did not continue recording. A fix is expected in the next releases of Communication Manager and Application Enablement Services.
- When Bridged Appearance calls occurred, inbound calls would not successfully record without the SA7900 Special Application feature enabled on Communication Manager. Enabling this feature however resulted in failure to record outbound calls. This was not an issue when the Media Streaming solution was used as described in the alternate configuration Application Notes referenced in Section 1.
- When Bridged Appearances were configured, Service Observation was possible when Automatic Exclusions were enabled in the Class of Service for the stations only if the **Service Observing Allowed with Exclusion** feature was enabled in the system-parameters features on Communication Manager.

#### 2.3. Support

Information, documentation and technical support for Autonomy products can be obtained at:

- Phone: 1 (415) 243 9955
- Web: <u>http://www.autonomy.com</u>
- Email: <u>autonomy@autonomy.com</u>

## 3. Reference Configuration

Figure 1 illustrates the compliance test configuration consisting of:

- Avaya Aura<sup>®</sup> Communication Manager R6.0.1
- Avaya Aura<sup>®</sup> Application Enablement Services R6.1.1
- Various IP, SIP and Digital endpoints
- IP Agent and Avaya one-X<sup>®</sup> Agent softphones
- Autonomy Qfiniti server

Calls routed to and from Communication Manager used PRI trunks to connect to the PSTN. Calls to SIP endpoints used Avaya Aura<sup>®</sup> Session Manager (not shown in the diagram). The Session Manager configuration was in place to support SIP endpoints and did not require any configuration to accommodate this solution. Therefore, details of this part of the configuration will not be covered in these Application Notes.

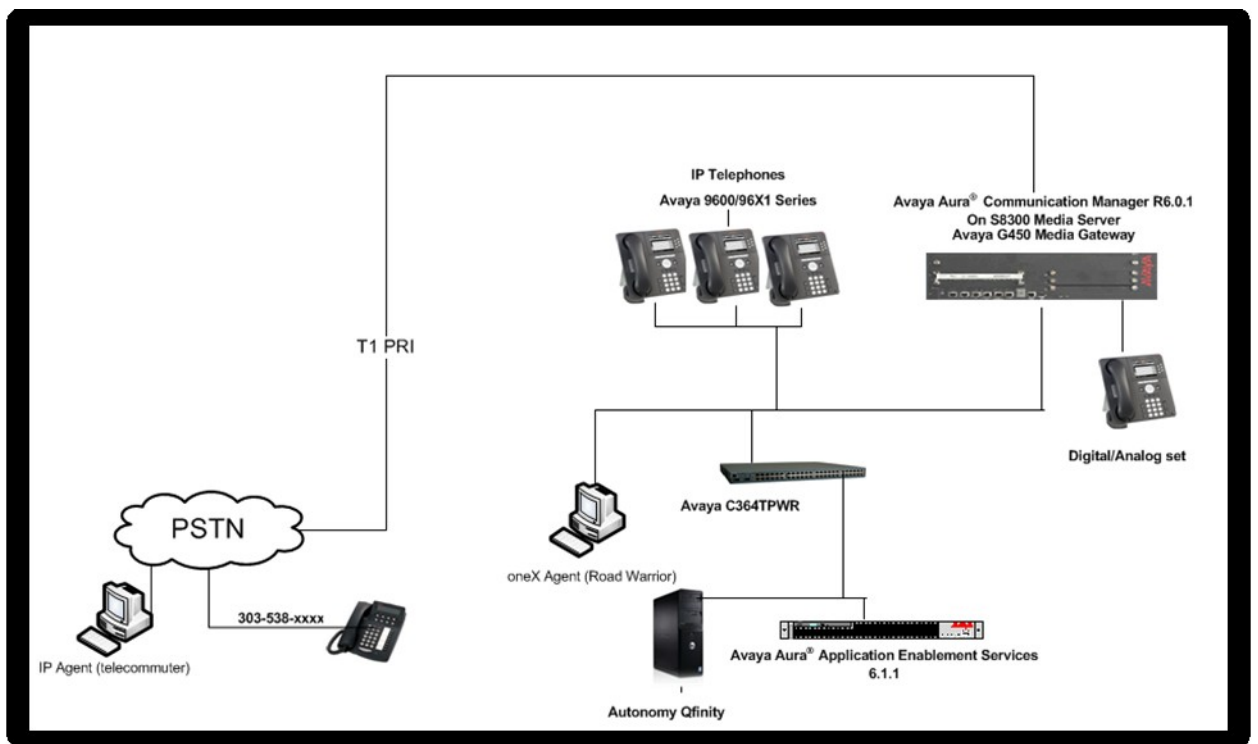

Figure 1 – Autonomy Qfiniti Compliance Test Configuration

## 4. Equipment and Software Validated

The following equipment and software/firmware versions were used in the reference configuration described above:

| Equipment                          | Version                                              |
|------------------------------------|------------------------------------------------------|
| Avaya S8300 Server with G450 Media | Avaya Aura <sup>®</sup> Communication Manager R6.0.1 |
| Gateway                            | SP5                                                  |
| Dell R610 Server                   | Avaya Aura <sup>®</sup> Application Enablement       |
|                                    | Services R6.1.1 on Avaya System Platform             |
| Avaya Phones                       |                                                      |
| 9600 Series IP Phones              | H.323 ver 3.11/SIP ver 2.6.4                         |
| 96x1 Series IP Phones              | H.323 ver 3.11/SIP ver 2.6.4                         |
| Avaya oneX <sup>®</sup> Agent      | R2.5                                                 |
| Avaya IP Agent                     | R7.0                                                 |
| Windows 2003 Server                | Autonomy Qfiniti R3.5 SP2 U2                         |

# 5. Configure Avaya Aura<sup>®</sup> Communication Manager

All the configuration changes in this section for Communication Manager are performed through the System Access Terminal (SAT) interface. For more details on configuring Communication Manager, refer to the Avaya product documentation, Reference [1].

#### 5.1. Configure Communication Manager Details

This section provides the procedures for configuring Communication Manager. The procedures include the following areas:

- Verify Feature and License for the integration
- Configure system-wide features
- Administer Ethernet Interface for Avaya Aura<sup>®</sup> Application Enablement Services
- Administer Computer Telephony Integration (CTI) Link
- Add Qfiniti Virtual Extensions

The detailed administration of call center entities, such as VDN, Skill, Split, Logical Agents and Station Extensions are assumed to be in place and are not covered in these Application Notes.

| Step | Description                                                                                             |  |  |
|------|----------------------------------------------------------------------------------------------------|--|--|
| 2.   | Configure system-wide features                                                                          |  |  |
|      | Service Observation solutions may require settings for certain situations. Use the                      |  |  |
|      | change system-parameters features command to make these changes.                                        |  |  |
|      |                                                                                                    |  |  |
|      | When recording warning tones are required, enable the Service Observing: Warning                        |  |  |
|      | Tone setting.                                                                                           |  |  |
|      |                                                                                                    |  |  |
|      | If bridged calling is used with Exclusions, enable the Service Observing Allowed with                   |  |  |
|      | <b>Exclusion</b> setting to enable the recorder ports to join calls with exclusions.                    |  |  |
|      |                                                                                                    |  |  |
|      | If more than one Service Observation is required on the same call, such as for redundant                |  |  |
|      | servers or to allow supervisors to live monitor recorded calls, enable the Allow Two                    |  |  |
|      | Observers in Same Call setting.                                                                         |  |  |
|      |                                                                                                    |  |  |
|      | FEATURE-RELATED SYSTEM PARAMETERS                                                                       |  |  |
|      | CALL CENTER SYSTEM PARAMETERS                                                                           |  |  |
|      | EAS                                                                                                    |  |  |
|      | Minimum Agent-LoginID Password Length: 4                                                                |  |  |
|      | Direct Agent Announcement Extension: Delay:                                                             |  |  |
|      | Message Waiting Lamp Indicates Status For: station                                                      |  |  |
|      | VECTORING                                                                                               |  |  |
|      | Converse First Data Delay: 0 Second Data Delay: 2                                                       |  |  |
|      | Converse Signaling Tone (msec): 100 Pause (msec): 70<br>Prompting Timeout (secs): 10                    |  |  |
|      | Interflow-qpos EWT Threshold: 2                                                                         |  |  |
|      | Reverse Star/Pound Digit For Collect Step? n                                                            |  |  |
|      | Available Agent Adjustments for BSR? n<br>BSR Tie Strategy: 1st-found                                   |  |  |
|      | Store VDN Name in Station's Local Call Log? n                                                           |  |  |
|      | SERVICE OBSERVING                                                                                       |  |  |
|      | Service Observing: Warning Tone? y or Conference Tone? n<br>Service Observing Allowed with Exclusion? y |  |  |
|      | Allow Two Observers in Same Call? y                                                                     |  |  |
|      |                                                                                                    |  |  |

| Description                                                                     |                                                                                                    |                                                                                                    |                                                                                                    |                                                                                                    |
|---------------------------------------------------------------------------------|----------------------------------------------------------------------------------------------------|----------------------------------------------------------------------------------------------------|----------------------------------------------------------------------------------------------------|----------------------------------------------------------------------------------------------------|
| Administer Ethernet Interface for Application Enablement Services               |                                                                                                    |                                                                                                    |                                                                                                    |                                                                                                    |
| Enter the change node-names ip command. The Application Enablement Services and |                                                                                                    |                                                                                                    |                                                                                                    |                                                                                                    |
| ioer node names need to                                                         | ) be define                                                                                                    | d nere.                                                                                                    |                                                                                                    |                                                                                                    |
| ange node-names ip                                                              |                                                                                                    | TO NODE NAMES                                                                                                    | Page                                                                                                    | 1 of 2                                                                                                    |
| Name                                                                            | P Address                                                                                                    | IF NODE NAMES                                                                                                    |                                                                                                    |                                                                                                    |
| esserver2 10.0<br>efault 0.0                                                    | <b>64.10.21</b><br>.0.0                                                                                                    |                                                                                                    |                                                                                                    |                                                                                                    |
| toor 10.                                                                        | 64.10.67                                                                                                    |                                                                                                    |                                                                                                    |                                                                                                    |
| ••                                                                              |                                                                                                    |                                                                                                    |                                                                                                    |                                                                                                    |
| n most R6 Communicati                                                           | on Manag                                                                                                    | er servers, the Proc                                                                                                    | cessor Ethernet Interfac                                                                                                    | e will                                                                                                    |
| ready be administered in                                                        | the ip-int                                                                                                    | erface list. The <b>dis</b>                                                                                                    | play ip-interface proc                                                                                                    | r                                                                                                    |
| ommand will display the                                                         | parameter                                                                                                    | 's of the Processor                                                                                                    | Ethernet Interface.                                                                                                    |                                                                                                    |
| splay ip-interface pro                                                          | ocr                                                                                                    |                                                                                                    | Page                                                                                                    | 1 of 2                                                                                                    |
|                                                                                 |                                                                                                    | IP INTERFACES                                                                                                    |                                                                                                    |                                                                                                    |
| Type:                                                                           | PROCR                                                                                                    |                                                                                                    | Target socket                                                                                                    | load: 4800                                                                                                    |
|                                                                                 |                                                                                                    |                                                                                                    |                                                                                                    | 1000                                                                                                    |
| Enable Interface?                                                               | У                                                                                                    |                                                                                                    | Allow H.323 Endpo<br>Allow H.248 Gate                                                                                                    | ints? y<br>ways? y                                                                                                    |
| Network Region:                                                                 | 1                                                                                                    |                                                                                                    | Gatekeeper Prio                                                                                                    | rity: 5                                                                                                    |
| Nada Nama                                                                       |                                                                                                    | IPV4 PARAMETERS                                                                                                    | TD Address 10 (4 1                                                                                                    | 0 (7                                                                                                    |
| Node Name:                                                                      | procr                                                                                                    |                                                                                                    | IP Address: 10.64.1                                                                                                    | 0.07                                                                                                    |
| Subnet Mask:                                                                    | /24                                                                                                    |                                                                                                    |                                                                                                    |                                                                                                    |
| splay ip-interface pro                                                          | ocr                                                                                                    |                                                                                                    | Page                                                                                                    | 2 of 2                                                                                                    |
|                                                                                 |                                                                                                    | IP INTERFACES                                                                                                    |                                                                                                    |                                                                                                    |
| Speed:                                                                          | 100Mbps                                                                                                    |                                                                                                    |                                                                                                    |                                                                                                    |
| Duplex:                                                                         | rull                                                                                                    |                                                                                                    |                                                                                                    |                                                                                                    |
| Node Name:                                                                      | procr6                                                                                                    | IPV6 PARAMETERS                                                                                                    |                                                                                                    |                                                                                                    |
| IP Address:                                                                     | ::                                                                                                    |                                                                                                    |                                                                                                    |                                                                                                    |
| Subnet Mask:                                                                    | /64                                                                                                    |                                                                                                    |                                                                                                    |                                                                                                    |
| Enable Interface?                                                               | n                                                                                                    |                                                                                                    |                                                                                                    |                                                                                                    |
|                                                                                 | Iminister Ethernet Int<br>iter the change node-nai<br>ocr node-names need to<br>ange node-names ip<br>Name I<br>sserver2 10.<br>fault 0.0<br>ocr 10.<br>ocr 10.<br>ocr 6 ::<br>n most R6 Communications<br>ready be administered information of the second<br>splay ip-interface pro-<br>Type:<br>Enable Interface?<br>Network Region:<br>Node Name:<br>Subnet Mask:<br>Splay ip-interface pro-<br>Speed:<br>Duplex:<br>Node Name:<br>IP Address:<br>Subnet Mask:<br>Enable Interface? | Iminister Ethernet Interface for<br>ter the change node-names ip co-<br>ocr node-names need to be defined<br>ange node-names ip<br>Name IP Address<br>sserver2 10.64.10.21<br>fault 0.0.00<br>ocr 10.64.10.67<br>ocr6 ::<br>n most R6 Communication Manage<br>eady be administered in the ip-int<br>mmand will display the parameter<br>splay ip-interface procr<br>Type: PROCR<br>Enable Interface? y<br>Network Region: 1<br>Node Name: procr<br>Subnet Mask: /24<br>splay ip-interface procr<br>Speed: 100Mbps<br>Duplex: Full<br>Node Name: procr6<br>IP Address: ::<br>Subnet Mask: /64<br>Enable Interface? n | Description         Interface for Application Enal         tter the change node-names ip command. The Applion or node-names need to be defined here.         ange node-names need to be defined here.         ange node-names ip       IP NODE NAMES         seserver2       10.64.10.21         fault       0.0.0.0         oor       10.64.10.67         oor fo       ::         an most R6 Communication Manager servers, the Proceedy be administered in the ip-interface list. The disemmand will display the parameters of the Processor         splay ip-interface procr       IP INTERFACES         Type:       PROCR         Enable Interface?       Y         Node Name:       procr         Subnet Mask: /24       IP INTERFACES         Speed:       100Mbps         Duplex:       Full         IPV4 PARAMETERS         Node Name:       IP INTERFACES         Speed:       100Mbps         Duplex:       Full         IPV6 PARAMETERS         Node Name:       IPV6 PARAMETERS         Node Name:       IPV6 PARAMETERS         Subnet Mask:       /64         Enable Interface?       n | Description           Iminister Ethernet Interface for Application Enablement Services           ter the change node-names ip command. The Application Enablement Services or node-names need to be defined here.         Page           ange node-names need to be defined here.         Page           ange node-names ip         Page           Name         IP Address           seerver2         10.64.10.21           fault         0.0.0.0           oer         10.64.10.67           oer         10.64.10.67           oer         10.64.10.67           oer         10.64.10.67           oer         10.64.10.67           oer         10.64.10.67           oer         10.64.10.67           oer         10.64.20.67           oer         10.64.20.67           oer         10.64.20.67           oer         10.64.20.67           oer         10.64.20.67           page         IP INTERFACES           Fage         Type: PROCR           Target socket         Enable Interface?           Node Name: procr         IPV4 PARAMETERS           Node Name: procr6         IP Address: 10.64.1           Subnet Mask: /24         IPV6 PARAMETERS </th |

| Step | Description                                                                                                    |  |  |  |
|------|----------------------------------------------------------------------------------------------------|--|--|--|
|      | <ul> <li>Administer Ethernet Interface for Application Enablement Services (Continued)</li> <li>Add an entry for Application Enablement Services as described below: <ul> <li>Enter the change ip-services command.</li> <li>In the Service Type field, type AESVCS.</li> <li>In the Enabled field, type y.</li> <li>In the Local Node field, type the Node name procr for the Processor Ethernet Interface.</li> <li>In the Local Port field, use the default of 8765.</li> <li>Note that in installations using CLAN connectivity, each CLAN interface would require similar configuration.</li> </ul> </li> </ul> |  |  |  |
|      | change ip-services Page 1 of 4                                                                                                    |  |  |  |
|      | IP SERVICES         Service       Enabled       Local       Remote       Remote         Type       Node       Port       Node       Port         AESVCS       y       procr       8765         On Page 4 of the IP Services form, enter the following values:       In the AE Services Server field, type the Node name for the Application Enablement Services server.                                                                                                    |  |  |  |
|      | <ul> <li>In the <b>Password</b> field, type the same password to be administered on the Application Enablement Services server.</li> <li>In the <b>Enabled</b> field, type y.</li> </ul>                                                                                                    |  |  |  |
|      | change ip-services     Page     4 of     4       AE Services Administration     A                                                                                                    |  |  |  |
|      | Server ID AE Services Password Enabled Status                                                                                                    |  |  |  |
|      | 1:   aesserver2   *   y   in use                                                                                                    |  |  |  |
|      | Note that the name and password entered for the <b>AE Services Server</b> and <b>Password</b> fields must match the name and password on the Application Enablement Services server.                                                                                                    |  |  |  |

| Administer Computer Telephony Integration (CTI) Link         Enter the add cti-link <link number=""/> command, where <link number=""/> is an available         CTI link number.         • In the Extension field, type <station extension="">, where <station extension=""> is a valid station extension.         • In the Type field, type ADJ-IP.         • In the Name field, type a descriptive name.         add cti-link 1       Page 1 of 3         CTI Link: 1         Extension: 6201         Type: ADJ-IP         CCIT LINK         add cti-link 1         Page 2 of 3         CTI LINK         FEATURE OPTIONS         Event Minimization? n       Special Character for Restricted Number? n         IC Adjunct Routing? n       Send Disconnect Event for Bridged Appearance? n         Two-Digit Aux Work Reason Codes? n       Block CMS Move Agent Events? n         add cti-link 1       Page 3 of 3         CTI LINK       Fage 3 of 3</station></station> |   | Description                                                                                                    |  |  |
|----------------------------------------------------------------------------------------------------|---|----------------------------------------------------------------------------------------------------|--|--|
| CIT link number. <ul> <li>In the Extension field, type <station extension="">, where <station extension=""> is a valid station extension.</station></station></li> <li>In the Type field, type ADJ-IP.</li> <li>In the Name field, type a descriptive name.</li> </ul> add cti-link 1 <ul> <li>Page 1 of 3</li> <li>CTI LINK</li> </ul> COR: 1 <ul> <li>Name: AES-10.64.10.21</li> </ul> add cti-link 1 <ul> <li>Page 2 of 3</li> <li>CTI LINK</li> </ul> FEATURE OPTIONS <ul> <li>Event Minimization? n</li> <li>IC Adjunct Routing? n</li> <li>Send Disconnect Event for Bridged Appearance? n</li> <li>TWO-Digit Aux Work Reason Codes? n</li> <li>Block CMS Move Agent Events? n</li> </ul> add cti-link 1 <ul> <li>Page 3 of 3</li> <li>CTI LINK</li> </ul> Bridged Appearance Origination Restriction? n <ul> <li>SAC/CF Override: n</li> </ul>                                                                                                    |   | Administer Computer Telephony Integration (CTI) Link<br>Enter the add cti-link <link number=""/> command, where <link number=""/> is an available                                                                                                    |  |  |
| add cti-link 1       Page 1 of 3         CTI Link: 1       CTI LINK         Extension: 6201       COR: 1         Type: ADJ-IP       COR: 1         add cti-link 1       Page 2 of 3         CTI LINK       CTI LINK         FEATURE OPTIONS       CTI LINK         Event Minimization? n       Special Character for Restricted Number? n         IC Adjunct Routing? n       Send Disconnect Event for Bridged Appearance? n         Two-Digit Aux Work Reason Codes? n       Block CMS Move Agent Events? n         add cti-link 1       Page 3 of 3         CTI LINK       Fage 3 of 3         SAC/CF Override: n       CTI LINK                                                                                                    |   | <ul> <li>CTI link number.</li> <li>In the Extension field, type <station extension="">, where <station extension=""> is a valid station extension.</station></station></li> <li>In the Type field, type ADJ-IP.</li> <li>In the Name field, type a descriptive name.</li> </ul> |  |  |
| CTI LINK<br>CTI Link: 1<br>Extension: 6201<br>Type: ADJ-IP<br>COR: 1<br>Name: AES-10.64.10.21<br>add cti-link 1<br>FEATURE OPTIONS<br>Event Minimization? n<br>IC Adjunct Routing? n<br>Send Disconnect Event for Bridged Appearance? n<br>Two-Digit Aux Work Reason Codes? n<br>Block CMS Move Agent Events? n<br>add cti-link 1<br>Page 3 of 3<br>CTI LINK<br>Bridged Appearance Origination Restriction? n<br>SAC/CF Override: n                                                                                                    | F | add cti-link 1 Page 1 of 3                                                                                                    |  |  |
| add cti-link 1 Page 2 of 3<br>CTI LINK<br>FEATURE OPTIONS<br>Event Minimization? n Special Character for Restricted Number? n<br>IC Adjunct Routing? n Send Disconnect Event for Bridged Appearance? n<br>Two-Digit Aux Work Reason Codes? n<br>Block CMS Move Agent Events? n<br>add cti-link 1 Page 3 of 3<br>CTI LINK<br>Bridged Appearance Origination Restriction? n<br>SAC/CF Override: n                                                                                                    |   | CTI Link: 1<br>Extension: 6201<br>Type: ADJ-IP<br>Name: AES-10.64.10.21                                                                                                    |  |  |
| add cti-link 1<br>Fage 2 of 3<br>CTI LINK<br>FEATURE OPTIONS<br>Event Minimization? n Special Character for Restricted Number? n<br>IC Adjunct Routing? n Send Disconnect Event for Bridged Appearance? n<br>Two-Digit Aux Work Reason Codes? n<br>Block CMS Move Agent Events? n<br>add cti-link 1<br>Page 3 of 3<br>CTI LINK<br>Bridged Appearance Origination Restriction? n<br>SAC/CF Override: n                                                                                                    |   |                                                                                                    |  |  |
| FEATORE OPTIONS         Event Minimization? n       Special Character for Restricted Number? n         IC Adjunct Routing? n       Send Disconnect Event for Bridged Appearance? n         Two-Digit Aux Work Reason Codes? n       Block CMS Move Agent Events? n         add cti-link 1       Page 3 of 3         CTI LINK       Bridged Appearance Origination Restriction? n         SAC/CF Override: n       SAC/CF Override: n                                                                                                    |   | Add Ctl-link I Page 2 OI 3<br>CTI LINK                                                                                                    |  |  |
| add cti-link 1 Page 3 of 3<br>CTI LINK<br>Bridged Appearance Origination Restriction? n<br>SAC/CF Override: n                                                                                                    |   | FEATURE OPTIONSEvent Minimization? nSpecial Character for Restricted Number? nIC Adjunct Routing? nSend Disconnect Event for Bridged Appearance? nTwo-Digit Aux Work Reason Codes? nBlock CMS Move Agent Events? n                                                              |  |  |
| CTI LINK<br>Bridged Appearance Origination Restriction? n<br>SAC/CF Override: n                                                                                                    | L |                                                                                                    |  |  |
| SAC/CF Override: n                                                                                                    |   | add Ctl-link I   Page 3 01 3     CTI LINK   CTI LINK     Bridged Appearance Origination Restriction? n                                                                                                    |  |  |
|                                                                                                    |   | SAC/CE Override. n                                                                                                    |  |  |

| Add Ofiniti Virtual Extensions                                                                                                    |                                                                                                    |                                                                                                    |                              |
|----------------------------------------------------------------------------------------------------|----------------------------------------------------------------------------------------------------|----------------------------------------------------------------------------------------------------|------------------------------|
| Add Qfiniti Virtual Extensions<br>Use the add station x command to display a new station screen. Station Ty<br>Security Code 123456 were used for each recording port. Use a Name such<br>Port x to differentiate the ports from other stations in the system. IP Softph |                                                                                                    |                                                                                                    | e 461<br>as <b>D</b><br>ne m |
| set to y for the recorder to be                                                                                                    | e able to register via DMCC.                                                                                                |                                                                                                    |                              |
| add station 6410                                                                                                    | STATION                                                                                                    | Page                                                                                                    | 1 c                          |
| Extension: 6410<br><b>Type: 4612</b><br>Port: S00008<br><b>Name: DMCC Port 1</b>                                                                                                    | Lock Messag<br><b>Security Co</b><br>Coverage Path<br>Coverage Path<br>Hunt-to Stati                                        | es? n<br>de: 123456<br>. 1:<br>. 2:<br>on:                                                                                                    | E<br>C<br>C                  |
| Loss Group:                                                                                                    | Time of D<br>19 Personalized Ri<br>Mes<br>2-way Mute B                                                                      | ay Lock Table:<br>nging Pattern: 1<br>sage Lamp Ext: 64<br>utton Enabled? y                                                                                                    | 10                           |
| Display Language:<br>Survivable GK Node Name:<br>Survivable COR:<br>Survivable Trunk Dest?                                                                                                    | english<br>internal Medi<br>y                                                                                               | a Complex Ext:<br>IP SoftPhone? Y                                                                                                    |                              |
|                                                                                                    |                                                                                                    |                                                                                                    |                              |
|                                                                                                    | TD Vi                                                                                                    | doo Softphono2 n                                                                                                    |                              |
| On page 4, enter <i>serv-observ</i>                                                                                                    | IP Vi<br>Short/Prefixed Registr                                                                                             | deo Softphone? n<br>ation Allowed: de<br>ne application will u                                                                                                    | efaul<br>use l               |
| On page 4, enter <i>serv-observ</i><br>commands to push this speci<br>Observation on the target de<br>add station 6410                                                                                                    | IP Vi<br>Short/Prefixed Registr<br>on <b>Button Assignment 6</b> . The<br>ific button on each recording provices.           | deo Softphone? n<br>ation Allowed: de<br>ne application will u<br>port in order to initi                                                                                              | use I<br>ate S               |
| On page 4, enter <i>serv-observ</i><br>commands to push this speci<br>Observation on the target de<br>add station 6410                                                                                                    | IP Vi<br>Short/Prefixed Registr<br>on <b>Button Assignment 6</b> . The<br>ific button on each recording povices.            | deo Softphone? n<br>ation Allowed: de<br>ne application will u<br>port in order to initi<br>Page                                                                                      | use I<br>ate S               |
| On page 4, enter <i>serv-observ</i><br>commands to push this speci<br>Observation on the target de<br><b>add station 6410</b><br>SITE DATA<br>Room:<br>Jack:<br>Cable:<br>Floor:<br>Building:                                                                            | IP Vi<br>Short/Prefixed Registr<br>on <b>Button Assignment 6</b> . The<br>ific button on each recording povices.            | deo Softphone? n<br>ation Allowed: de<br>ne application will u<br>port in order to initi<br>Page<br>Headset? n<br>Speaker? n<br>Mounting: d<br>Cord Length: 0<br>Set Color:           | use I<br>ate S               |
| On page 4, enter <i>serv-observ</i><br>commands to push this speci<br>Observation on the target de<br>add station 6410<br>SITE DATA<br>Room:<br>Jack:<br>Cable:<br>Floor:<br>Building:<br>ABBREVIATED DIALING<br>List1:                                                  | IP Vi<br>Short/Prefixed Registr<br>on <b>Button Assignment 6</b> . The<br>ific button on each recording povices.<br>STATION | deo Softphone? n<br>ation Allowed: de<br>ne application will n<br>port in order to initi<br>Page<br>Headset? n<br>Speaker? n<br>Mounting: d<br>Cord Length: 0<br>Set Color:<br>List3: | use l<br>ate \$              |

## 6. Configure Avaya Aura<sup>®</sup> Application Enablement Services

Configuration of Avaya Aura<sup>®</sup> Application Enablement Services required a user account be configured for Qfiniti. Additional information is provided to illustrate how the connectivity with Avaya Aura<sup>®</sup> Communication Manager was previously configured.

#### 6.1. Configure Application Enablement Services Details

All administration is performed by web browser. Initially, users land on the Welcome to OAM page shown below. Note that all navigation is performed by clicking links in the Navigation Panel on the left side of the screen. Context panels will then appear on the right side of the screen.

| AVAYA                                                                                                    | Application Enablement Services<br>Management Console                                                                                                    | Welcome: User craft<br>Last login: Wed Dec 14 13:47:48 2011 from 10.64.10.51<br>HostName/IP: aes6_tr1/10.64.10.21<br>Server Offer Type: VIRTUAL_APPLIANCE<br>SW Version: r6-1-1-30-0                                                                                                    |
|----------------------------------------------------------------------------------------------------|----------------------------------------------------------------------------------------------------|----------------------------------------------------------------------------------------------------|
| Home                                                                                                    |                                                                                                    | Home   Help   Logout                                                                                                    |
| <ul> <li>AE Services</li> <li>Communication Manager<br/>Interface</li> <li>Licensing</li> <li>Maintenance</li> <li>Networking</li> <li>Security</li> <li>Status</li> <li>User Management</li> <li>Utilities</li> <li>Help</li> </ul> | <ul> <li>Welcome to OAM</li> <li>The AE Services Operations, Administration, and Management (OAM) Web provide following administrative domains: <ul> <li>AE Services - Use AE Services to manage all AE Services that you are list communication Manager Interface - Use Communication Manager Interface - Use Communication Manager Interface - Use Communication Manager Licensing to use Networking to the Networking to manage the incomes server.</li> <li>Maintenance - Use Maintenance to manage the roturine maintenance task</li> <li>Networking - Use Networking to manage the network interfaces and ports.</li> <li>Security - Use Security to manage the network interfaces and ports.</li> <li>Security - Use Security to manage the network interfaces and ports.</li> <li>Status - Use Status to obtain server status infomations.</li> <li>User Management Use User Management to manage AE Services users.</li> <li>Utilities - Use Utilities to carry out basic connectivity tests.</li> <li>Help - Use Help to obtain a few tips for using the OAM Help system</li> </ul> </li> <li>Depending on your business requirements, these administrative domains can be administrator for each domain.</li> </ul> | ides you with tools for managing the AE Server. OAM spans<br>censed to use on the AE Server.<br>.ce to manage switch connection and dialplan.<br>s.<br>authentication and authorization, configure Linux-PAM<br>: and AE Services user-related resources.<br>served by one administrator for both domains, or a separate |
|                                                                                                    | Copyright © 2009-2010 Avaya Inc. All Rights R                                                                                                    | eserved.                                                                                                    |

| Step | Description                                                                |                            |               |         |             |
|------|----------------------------------------------------------------------------|----------------------------|---------------|---------|-------------|
| 1.   | Configure Ofiniti user                                                     |                            |               |         |             |
|      | In the Navigation Panel select User Management > User Admin > Add User The |                            |               |         |             |
|      | Add User penal will display as shown                                       | holow Entor o              | n appropriato | Usor    | Id Common   |
|      | Aud User parter will display as showin                                     | $C_1 + V_2$                |               |         |             |
|      | Name, Surname, and User Password.                                          | Select Yes Irc             | om the CI Us  | er aroj | pdown list. |
|      |                                                                            |                            |               |         |             |
|      | Click <b>Apply</b> at the bottom of the pages                              | to save the en             | tries.        |         |             |
|      |                                                                            |                            |               |         |             |
|      | AL Services                                                                |                            |               |         |             |
|      | Interface                                                                  | Add User                   |               |         |             |
|      | ► Licensing                                                                | Fields marked with * can n | ot be empty.  |         |             |
|      | ▶ Maintenance                                                              | * Common Name              | Autonomu      |         |             |
|      | ▶ Networking                                                               | * Surname                  | Ofiniti       |         |             |
|      | ► Security                                                                 | * User Password            |               |         |             |
|      | ▶ Status                                                                   | * Confirm Password         |               |         |             |
|      | ▼ User Management                                                          | Admin Note                 |               |         |             |
|      | Service Admin                                                              | Avaya Role                 | None          | ~       |             |
|      | Vser Admin                                                                 | Business Category          |               |         |             |
|      | Add User     Change User Receiverd                                         | Car License                |               |         |             |
|      | = List All Users                                                           | CM Home                    |               |         |             |
|      | <ul> <li>Modify Default Users</li> </ul>                                   | Css Home                   |               |         |             |
|      | <ul> <li>Search Users</li> </ul>                                           | CT User                    | Yes 💟         |         |             |
|      | ▶ Utilities                                                                | Department Number          |               |         |             |
|      | ► Help                                                                     | Display Name               |               |         |             |
|      |                                                                            | Employee Number            |               |         |             |
|      |                                                                            | Employee Type              |               |         |             |
|      |                                                                            | Giuon Namo                 |               |         |             |
|      |                                                                            | Home Phone                 |               |         |             |
|      |                                                                            | Home Postal Address        |               |         |             |
|      |                                                                            | Initials                   |               |         |             |
|      |                                                                            | Labeled URI                |               |         |             |
|      |                                                                            | Mail                       |               |         |             |
|      |                                                                            | MM Home                    |               |         |             |
|      |                                                                            | Mobile                     |               |         |             |
|      |                                                                            | Organization               |               |         |             |
|      |                                                                            | Pager                      |               |         |             |
|      |                                                                            | Preferred Language         | English       |         |             |
|      |                                                                            | Room Number                |               |         |             |
|      |                                                                            | Telephone Number           |               |         |             |
|      |                                                                            | mpply Cancel               |               |         |             |

| Step | Description                                                                                                    |                                                                                                |                                                                                                |                                   |
|------|----------------------------------------------------------------------------------------------------|------------------------------------------------------------------------------------------------|------------------------------------------------------------------------------------------------|-----------------------------------|
| 2.   | Enable Unrestricted Access                                                                                                    |                                                                                                |                                                                                                |                                   |
|      | If the Security Da<br>Qfiniti user accou<br>extension, DMCC<br>administration.                                                                                                    | tabase (SDB) is enabled on A<br>nt to Unrestricted Access to<br>C port) to be used implicitly. | Application Enablement Serv<br>enable any device (station, A<br>This step avoids the need to c | rices, set the<br>CD<br>luplicate |
|      | Navigate to Secure Edit.                                                                                                    | rity > CTI Users > List All                                                                    | Users and select the <b>qfiniti</b> u                                                          | ser and click                     |
|      | On the Edit CTI Changes button.                                                                                                    | User panel, check the Unres                                                                    | stricted Access box and click                                                                  | the <b>Apply</b>                  |
|      | Click <b>Apply</b> when asked to confirm the change on the <b>Apply Changes to CTI User</b><br><b>Properties</b> dialog.<br>Note, this step requires entry on multiple panels. Each panel was superimposed below to consolidate the task. |                                                                                                |                                                                                                | CTI User                          |
|      | Communication Manager     Interface                                                                                                    | CTI Users                                                                                      | _                                                                                              |                                   |
|      | → Licensing                                                                                                    | Apply Changes to CTI User Properties                                                           | ame <u>Worktop Name</u>                                                                        | Device ID                         |
|      | Maintenance                                                                                                    | Warning! Are you sure you want to apply the changes                                            | P NONE N                                                                                       | ONE                               |
|      | Networking                                                                                                    | C Apply Cancel                                                                                 | NONE                                                                                           | IONE                              |
|      | Account Management                                                                                                    | DevConnect                                                                                     | i i                                                                                            |                                   |
|      | > Audit                                                                                                    | afiniti                                                                                        |                                                                                                |                                   |
|      | ▷ Certificate Management                                                                                                    | Git List All                                                                                   | User ID                                                                                        | qfiniti                           |
|      | Enterprise Directory                                                                                                    |                                                                                                | Common Name<br>Workton Name                                                                    | Autonomy                          |
|      | > Host AA                                                                                                    |                                                                                                | Unrestricted Access                                                                            |                                   |
|      | * Security Database                                                                                                    |                                                                                                |                                                                                                |                                   |
|      | Control                                                                                                    | Call and Device Control:                                                                       | Call Origination/Termination and Device Status                                                 | None 🗠                            |
|      | <ul> <li>CTI Users</li> <li>List All Users</li> </ul>                                                                                                    | Call and Device Monitoring:                                                                    | Device Monitoring                                                                              | None 😒                            |
|      | <ul> <li>Search Users</li> </ul>                                                                                                    |                                                                                                | Calls On A Device Monitoring                                                                   | None 🗹                            |
|      | Devices     Device Groups                                                                                                    |                                                                                                | Call Monitoring                                                                                |                                   |
|      | <ul> <li>Tlinks</li> </ul>                                                                                                    | Routing Control:                                                                               | Allow Routing on Listed Devices                                                                | None 🔛                            |
|      | <ul> <li>Tlink Groups</li> <li>Worktoos</li> </ul>                                                                                                    | Apply Changes Cancel Cha                                                                       | nges                                                                                           |                                   |
|      | · Worktobs                                                                                                    |                                                                                                |                                                                                                |                                   |

| step | Description                                                                                                    |  |  |
|------|----------------------------------------------------------------------------------------------------|--|--|
| 3.   | Configure Communication Manager Switch Connections                                                                                                    |  |  |
|      | To add links to the Communication Manager, navigate to the <b>Communication</b>                                                                                                    |  |  |
|      | <b>Manager Interface &gt; Switch Connections</b> page and enter a name for the new switch<br>connection. This was previously configured as <b>TR18300</b> for this test environment:                                                                                                    |  |  |
|      | > AE Services                                                                                                    |  |  |
|      | Communication Manager     Switch Connections     Interface                                                                                                    |  |  |
|      | Switch Connections         [Add Connection]           > Dial Plan         Connection Name         Processor Ethernet         Msg Period         Number of Active Connections                                                                                                    |  |  |
|      | > Licensing     Image: Constraint of the second second secon |  |  |
|      |                                                                                                    |  |  |
|      | Use the Edit Connection button shown above to configure the Switch Password. This must match the password configured in Section 5. Step 3 above. Enter the Switch                                                                                                    |  |  |
|      | <b>Password</b> and check the <b>Processor Ethernet</b> box if using the <b>procr</b> interface as shown                                                                                                    |  |  |
|      | below.                                                                                                    |  |  |
|      |                                                                                                    |  |  |
|      | Connection Details - TR18300                                                                                                    |  |  |
|      | Switch Password                                                                                                    |  |  |
|      | Msg Period 30 Minutes (1 - 72)                                                                                                    |  |  |
|      | SSL 🔽                                                                                                    |  |  |
|      | Processor Ethernet                                                                                                    |  |  |
|      | (Apply) Cancer                                                                                                    |  |  |
|      | Use the Edit PE/CLAN IPs button (shown in this section's first screen shot above) to                                                                                                    |  |  |
|      | configure the <b>procr</b> or <b>CLAN</b> IP Address(es) for TSAPI message traffic.                                                                                                    |  |  |
|      | Edit Processor Ethernet IP - TR18300                                                                                                    |  |  |
|      | 10.64.10.67 Add/Edit Name or IP                                                                                                    |  |  |
|      | Name or IP Address         Status           10.64.10.67         To Use                                                                                                    |  |  |
|      | Back                                                                                                    |  |  |
|      |                                                                                                    |  |  |
|      | Use the Edit H.323 Gatekeeper button (shown in this section's first screen shot above)                                                                                                    |  |  |
|      | to configure the procr or CLAN IP Address(es) for DMCC registrations.                                                                                                    |  |  |
|      | Edit H.323 Gatekeeper - TR18300                                                                                                    |  |  |
|      | Add Name or TD                                                                                                    |  |  |
|      | Name or IP Address                                                                                                    |  |  |
|      | ● 10.64.10.67                                                                                                    |  |  |
|      | Delete IP Back                                                                                                    |  |  |

| Step | Description                                                                                                    |                                                                                                    |  |
|------|----------------------------------------------------------------------------------------------------|----------------------------------------------------------------------------------------------------|--|
| 4.   | Add TSAPI Links         Navigate to the AE Services -> TSAPI -> TSAPI Links page to add the TSAPI CTI         Link. Click Add Link.         Select a Switch Connection using the drop down menu. Select the Switch CTI Link         Number using the drop down menu. The Switch CTI link Number must match the number configured in the cti-link form in Section 5, Step 4. |                                                                                                    |  |
|      | If the application will use Encrypted Links, select <b>Encrypted</b> in the <b>Security</b> selection box.                                                                                                    |                                                                                                    |  |
|      | Click Apply Changes.                                                                                                    |                                                                                                    |  |
|      |                                                                                                    | Add TSAPI Links<br>Link 2 V<br>Switch Connection TR18300 V<br>Switch CTI Link Number 1 V<br>ASAI Link Version 5 V<br>Security Both V<br>Apply Changes Cance Unencrypted<br>Encrypted<br>Both |  |
| 5.   | Note the TLink Information<br>Navigate to AE Services > TSAPI ><br>This information will be used in Sect<br>CVLAN<br>DLG<br>DMCC<br>SMS                                                                                                    | TSAPI Links and note the TLinks Configured.<br>tion 7, Step 4.                                                                                                    |  |
|      | <ul> <li>TSAPI</li> <li>TSAPI Links</li> <li>TSAPI Properties</li> <li>TWS</li> <li>Communication Manager<br/>Interface</li> <li>Licensing</li> <li>Maintenance</li> <li>Networking</li> <li>Security</li> <li>Status</li> <li>User Management</li> <li>Utilities</li> <li>Help</li> </ul>                                                                                  | d AVAYA=TR18300=CSTA-S=AES6_TR1<br>AVAYA=TR18300=CSTA=AES6_TR1<br>d 800<br>2097152<br>r Mark 1677721<br>Cancel Changes Restore Defaults                                                      |  |

| Step       | Description                                                                                                    |                                                                                                    |                                                                                                    |                                      |  |
|------------|----------------------------------------------------------------------------------------------------|----------------------------------------------------------------------------------------------------|----------------------------------------------------------------------------------------------------|--------------------------------------|--|
| Step<br>6. | Confirm TSAPI a<br>Qfiniti uses a DM<br>Basic license is us<br>DMCC_DMC is li<br>generally not requi<br>offer documentation                            | Des<br>and DMCC Licenses<br>CC_DMC license for ea<br>ed for each agent station<br>censed on Application I<br>red on Communication<br>on for more details.                                                                                                    | ach recording port. Additionally, a TS<br>n, and each skill group being monitore<br>Enablement Services, then an IP_API<br>Manager R5 and later. Please consult<br>Web License Manager (WebLM v4.6)                                                                                                    | SAPI<br>ed. If<br>_A is<br>t product |  |
|            |                                                                                                    |                                                                                                    |                                                                                                    |                                      |  |
|            | Install License<br>• Licensed Products<br>• APPL_ENAB<br>• Application_Enablement<br>Configure Enterprise<br>Configure Local WebLMs<br>Add Local WebLM | Application Enablement (CTI) - Release: 6 - SID: 10503000 (Enterprise License File)         You are here: Licensed Products > Application Enablement (CTI) > Vew by Feature         License installed on: Mar 8, 2011 4:05:51 PM MST <u>View by Local WebLM</u> |                                                                                                    |                                      |  |
|            | Delete Local WebLM<br>Modify Local WebLM                                                                                                    | Feature License Capacity                                                                                                    |                                                                                                    | Currently<br>Available               |  |
|            | Usages<br>Allocations                                                                                                    | CVLAN ASAI<br>(VALUE_AES_CVLAN_ASAI)                                                                                                    | 16                                                                                                    | 16                                   |  |
|            | Periodic Status<br>Uninstall License                                                                                                    | Unified CC API Desktop Edition<br>(VALUE_AES_AEC_UNIFIED_CC_DESKTOP)                                                                                                    | 1000                                                                                                    | 1000                                 |  |
|            | Change Password<br>Server Properties                                                                                                    | AES ADVANCED SMALL SWITCH<br>(VALUE_AES_AEC_SMALL_ADVANCED)                                                                                                    | 3                                                                                                    | 3                                    |  |
|            | Manage Users                                                                                                    | CVLAN Proprietary Links<br>(VALUE_AES_PROPRIETARY_LINKS)                                                                                                    | 16                                                                                                    | 16                                   |  |
|            | Logout                                                                                                    | Product Notes<br>(VALUE_NOTES)                                                                                                    | SmallServerTypes:<br>s83000;s83004;Ec;premio;tn8400;laptop;CtiSmallServer<br>MediumServerTypes:<br>ibmx306;ibmx306;m;dell1950;xen;hs20;hs20_8832_vm;CtiMediumServer<br>LargeServerTypes:<br>isp2100;ibmx305;dl38003;dl3850;1d3850;20;nknown;CtLargeServer<br>TrustedApplications: IPS_001, BasicUnrestricted, AdvancedUnrestricted,<br>DMCUnrestricted; 1XP_001, BasicUnrestricted, AdvancedUnrestricted,<br>DMCUnrestricted; 1C01, BasicUnrestricted, AdvancedUnrestricted,<br>DMCUnrestricted; 1C01, BasicUnrestricted, AdvancedUnrestricted,<br>DMCUnrestricted; CIE_001, BasicUnrestricted, AdvancedUnrestricted,<br>DMCUnrestricted; OID, BasicUnrestricted, AdvancedUnrestricted,<br>DMCUnrestricted; OID, BasicUnrestricted, AdvancedUnrestricted,<br>DMCUnrestricted; OID, BasicUnrestricted, AdvancedUnrestricted,<br>DMCUnrestricted; OID, BasicUnrestricted, AdvancedUnrestricted,<br>DMCUnrestricted; OID, BasicUnrestricted, AdvancedUnrestricted,<br>AdvancedUnrestricted, DMCUnrestricted; CSI_1001, BasicUnrestricted,<br>AdvancedUnrestricted, DMCUnrestricted; SI_1001, BasicUnrestricted,<br>AdvancedUnrestricted, DMCUnrestricted; AVAVAVERINT_001,<br>BasicUnrestricted; AdvancedUnrestricted; Unrestricted;<br>BasicUnrestricted; AdvancedUnrestricted; DMCUnrestricted;<br>BasicUnrestricted; AdvancedUnrestricted; DMCUnrestricted;<br>BasicUnrestricted; DMCUnrestricted; DMCUnrestricted;<br>BasicUnrestricted; DMCUnrestricted; DMCUnrestricted;<br>BasicUnrestricted; DMCUnrestricted; DMCUnrestricted;<br>BasicUnrestricted; DMCUnrestricted; DMCUnrestricted;<br>BasicUnrestricted; DMCUnrestricted; DMCUnrestricted;<br>BasicUnrestricted; DMCUnrestricted; DMCUnrestricted;<br>BasicUnrestricted; BasicUnrestricted; DMCUnrestricted;<br>BasicUnrestricted; BasicUnrestricted; DMCUnrestricted;<br>BasicUnrestricted; BasicUnrestricted;<br>BasicUnrestricted; BasicUnrestricted;<br>BasicUnrestricted; BasicUnrestricted;<br>BasicUnrestricted; BasicUnrestricted;<br>BasicUnrestricted;<br>BasicUnrestricted;<br>BasicUnrestricted;<br>BasicUnrestricted;<br>BasicUnrestricted;<br>BasicUnrestricted;<br>BasicUnrestricted;<br>BasicUnrestricted;<br>BasicUnrestricted;<br>BasicUn | Not<br>counted                       |  |
|            |                                                                                                    | AES ADVANCED LARGE SWITCH<br>(VALUE_AES_AEC_LARGE_ADVANCED)                                                                                                    | 3                                                                                                    | 3                                    |  |
|            |                                                                                                    | TSAPI Simultaneous Users<br>(VALUE_AES_TSAPI_USERS)                                                                                                    | 1000                                                                                                    | 1000                                 |  |
|            |                                                                                                    | DLG<br>(VALUE_AES_DLG)                                                                                                    | 16                                                                                                    | 16                                   |  |
|            |                                                                                                    | Device Media and Call Control<br>(VALUE_AES_DMCC_DMC)                                                                                                    | 1000                                                                                                    | 1000                                 |  |
|            |                                                                                                    | AES ADVANCED MEDIUM SWITCH<br>(VALUE_AES_AEC_MEDIUM_ADVANCED)                                                                                                    | 3                                                                                                    | 3                                    |  |
|            | <                                                                                                    |                                                                                                    |                                                                                                    | > .::                                |  |

## 7. Configure Autonomy Qfiniti

The Qfiniti solution is typically installed by Autonomy engineers or their partners. These Application Notes will only cover the steps necessary to configure the Qfiniti solution to interoperate with Avaya Aura<sup>®</sup> Communication Manager and Avaya Aura<sup>®</sup> Application Enablement Services.

#### 7.1. Qfiniti Configuration Details

On the etalk Qfiniti server, launch the Qfiniti System Configuration application from the Windows Programs menu and log in with the appropriate credentials.

| Step | Description                                                                            |                                                                                                    |                      |  |  |
|------|----------------------------------------------------------------------------------------|----------------------------------------------------------------------------------------------------|----------------------|--|--|
| 1.   | Create a Switch Definition                                                             |                                                                                                    |                      |  |  |
|      | In the System<br>click on the I<br>Name and V<br><i>Extension</i> , a<br>save these en | <b>m</b> folder, select the <b>Cross System Equipment</b> tab. In the <b>Switch</b> section <b>New Switch</b> icon (pen pointing southwest). Assign descriptive strings for <b>Center Switch Model</b> to <b>Avaya Definity</b> , <b>Observe Mode</b> to <b>By</b> and <b>Interface Type</b> to <b>CMAPI / VoIP</b> . Click on the + icon to temporari natries.                                                                                                    | n,<br>for<br>v<br>ly |  |  |
|      | Save these en                                                                          | 11103.                                                                                                    |                      |  |  |
|      | System Configuration                                                                   |                                                                                                    | _ 6 ×                |  |  |
|      | Qfiniti - System Cor<br>Select the system I.D. you wist<br>or create new.              | nliguration in to view or change                                                                                                    | <b>E</b>             |  |  |
|      | System                                                                                 |                                                                                                    |                      |  |  |
|      | CMAPI_MS                                                                               |                                                                                                    |                      |  |  |
|      | Systems                                                                                | General       Cross System Equipment         Image: Surve       Switch         Mame: Type       Name: AvageXM         AvageX00       AvageX01         MAYriop: Avage S020       Name: AvageXM         MayesXM       Avage Defray         Vendor:       By Extension         Observe Mode:       By Extension         Use CTI Source for Alas:       Image: Alage Alage |                      |  |  |
|      |                                                                                        | D-Channel Simulated CTI Events                                                                                                    |                      |  |  |
|      |                                                                                        |                                                                                                    | ×                    |  |  |
|      |                                                                                        |                                                                                                    |                      |  |  |

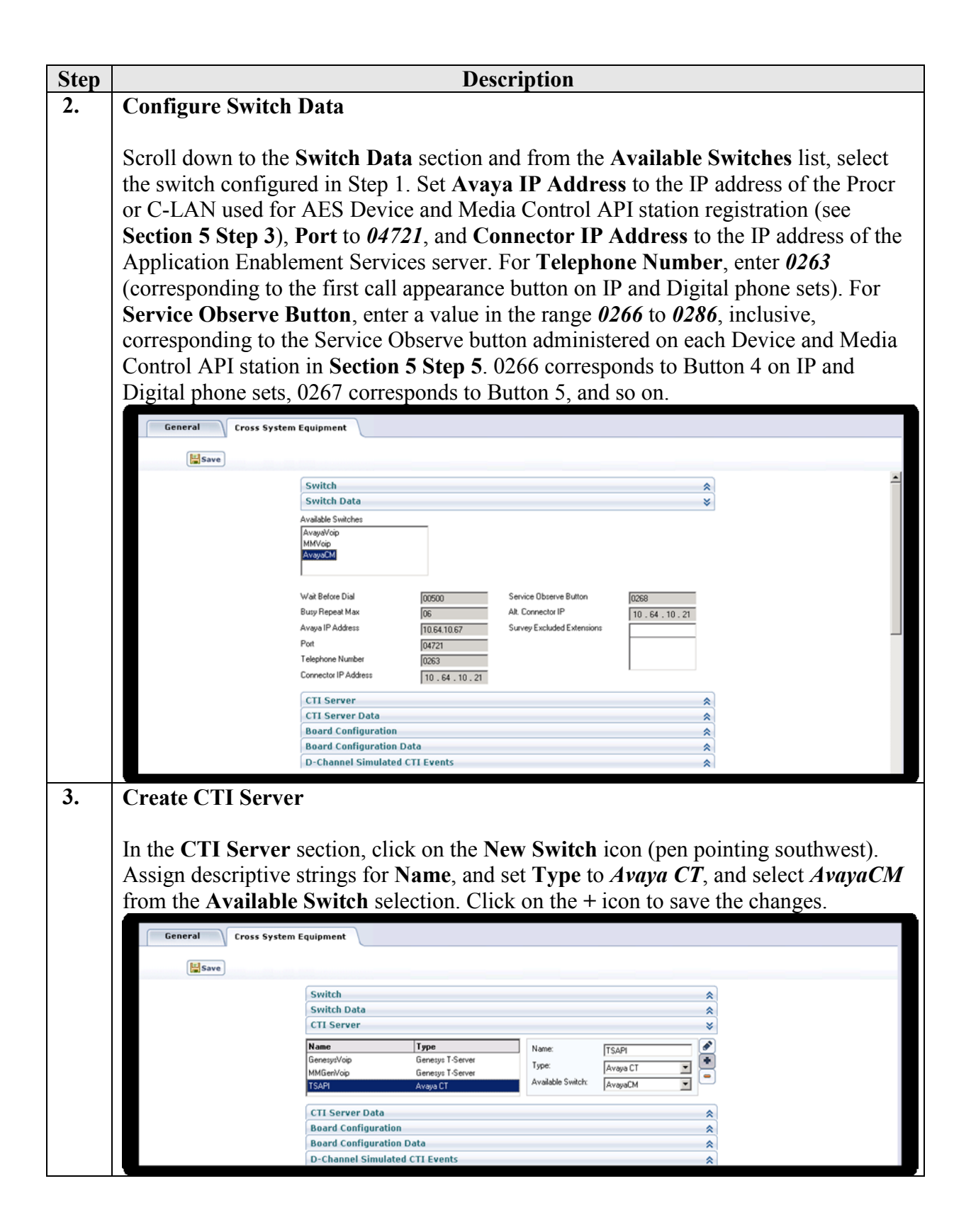

| Step | Description                                                                                                    |                                   |            |                                      |                       |   |
|------|----------------------------------------------------------------------------------------------------|-----------------------------------|------------|--------------------------------------|-----------------------|---|
| 4.   | Configure CTI Server Data                                                                                                    |                                   |            |                                      |                       |   |
| -    |                                                                                                    |                                   |            |                                      |                       |   |
|      | Scroll down to the <b>CTI Server Data</b> section and from the <b>Available CTI Servers</b> list, select the CTI server configured in <b>Step 3</b> . Enter the <b>User Name</b> and <b>Password</b> of the user account created in <b>Section 6.1 Step 1</b> . For <b>Queue</b> , enter the hunt/skill groups that agents will log into. For <b>Agent Extensions</b> , enter the extensions of the physical stations that agents will use. |                                   |            |                                      |                       |   |
|      | For ServerName, Vendor, Driver, and Service, use the information contained in the Service ID (given in the format <vendor>#<driver>#<service>#<servername>, see Section 6.1 Step 5) of the Application Enablement Services server. Set those fields as</servername></service></driver></vendor>                                                                                                    |                                   |            |                                      |                       |   |
|      | follows:                                                                                                    |                                   |            |                                      |                       |   |
|      | • ServerName: ho                                                                                                    | ostname of                        | the Applic | ation Enable                         | ement Services server |   |
|      | • Vendor: AVAY                                                                                                    | 4                                 |            |                                      |                       |   |
|      | • Driver <sup>•</sup> the Adv                                                                                                    | ertised Swi <sup>3</sup>          | tch Name ( | of the CTI li                        | nk                    |   |
|      | • Service: CSTA                                                                                                    |                                   |            | 01 010 0 11 11                       |                       |   |
|      |                                                                                                    |                                   |            |                                      |                       |   |
|      | Clicity on the Save                                                                                                    | is an at the                      | tor of the |                                      |                       |   |
|      | Click on the Save                                                                                                    | icon at the                       | top of the | screen.                              |                       |   |
|      | General Cross Syste                                                                                                    | em Equipment                      |            |                                      |                       |   |
|      |                                                                                                    |                                   |            |                                      |                       |   |
|      | Save                                                                                                    | CTI Server Data                   |            |                                      |                       |   |
|      |                                                                                                    | Available CTI Servers             |            |                                      | *                     |   |
|      |                                                                                                    | GenesysVoip<br>MMGenVoip<br>TSAPI |            |                                      |                       |   |
|      |                                                                                                    | ServerName                        | AESC TR1   | BackUp Password                      |                       |   |
|      |                                                                                                    | Queue                             | 6501       | BackUp Vendor                        |                       |   |
|      |                                                                                                    |                                   | 6503       | BackUp Driver                        |                       |   |
|      |                                                                                                    |                                   |            | BackUp Service<br>UUdata script name |                       |   |
|      |                                                                                                    | Agent Extensions                  | 6001-6014  | Auto Login Extensions                |                       |   |
|      |                                                                                                    |                                   |            |                                      |                       |   |
|      |                                                                                                    | User Name                         | qfiniti    |                                      |                       |   |
|      |                                                                                                    | Password                          | Autonomy1! | PreInitExtensions                    | Yes                   |   |
|      |                                                                                                    | Vendor                            | AVAYA      |                                      |                       |   |
|      |                                                                                                    | Driver                            | TR18300    |                                      |                       |   |
|      |                                                                                                    | Service<br>BackUp ServerName      | JUSTA      |                                      |                       |   |
|      |                                                                                                    | BackUp User Name                  |            |                                      |                       |   |
| 1    |                                                                                                    |                                   |            |                                      |                       | * |

| Step | Description                                                                                                    |  |  |  |  |  |  |
|------|----------------------------------------------------------------------------------------------------|--|--|--|--|--|--|
| 5.   | Create a Voice Logger                                                                                                    |  |  |  |  |  |  |
|      | Navigate to the <b>Conoral</b> tab and aligh the <b>New</b> icon to greate the Voice Logger                                                                                                    |  |  |  |  |  |  |
|      | Provide a descriptive Name select <i>AvavaCM</i> in the Switch selector (created in Step 1)                                                                                                    |  |  |  |  |  |  |
|      | above), and select <i>Voice Recording – Logging</i> for the System Type. Check Available                                                                                                    |  |  |  |  |  |  |
|      | for Use to make the logger active.                                                                                                    |  |  |  |  |  |  |
|      |                                                                                                    |  |  |  |  |  |  |
|      | In the Machines sections, provide a Name and IP Address for the Logger.                                                                                                    |  |  |  |  |  |  |
|      | General Cross System Equipment                                                                                                    |  |  |  |  |  |  |
|      | 🕀 New) 📓 Save                                                                                                    |  |  |  |  |  |  |
|      | General 🖈                                                                                                    |  |  |  |  |  |  |
|      | Switch: AvageCM                                                                                                    |  |  |  |  |  |  |
|      | Voice recording Logy ID<br>Screen Recording O                                                                                                    |  |  |  |  |  |  |
|      | Hemode Screen Site Explore System Schedule on: 12/22/2011 V 10.58:19 AM                                                                                                    |  |  |  |  |  |  |
|      |                                                                                                    |  |  |  |  |  |  |
|      | Description: Cettification testing of a logger with Avaya DMCC using Service Observe.                                                                                                    |  |  |  |  |  |  |
|      | Image: Second second second |  |  |  |  |  |  |
|      | Machines 📚                                                                                                    |  |  |  |  |  |  |
|      | Name         IP Address         Name         Ø*           quazimodo_SO         10.64.10.0         Image: Comparison of the second second se                                                                              |  |  |  |  |  |  |
|      |                                                                                                    |  |  |  |  |  |  |
|      | · · · · · · · · · · · · · · · · · · ·                                                                                                    |  |  |  |  |  |  |
| 6.   | In the <b>Components</b> section, assign the desired Qfiniti components to the selected                                                                                                    |  |  |  |  |  |  |
|      | machine name. Note: This step is not shown in detail; it will be performed by Autonomy                                                                                                    |  |  |  |  |  |  |
|      | use with Avava DMCC is:                                                                                                    |  |  |  |  |  |  |
|      | Agent Monitor                                                                                                    |  |  |  |  |  |  |
|      | • Alarm Manager Server                                                                                                    |  |  |  |  |  |  |
|      | • Archive Manager                                                                                                    |  |  |  |  |  |  |
|      | Central Messaging Server                                                                                                    |  |  |  |  |  |  |
|      | CTI Manager                                                                                                    |  |  |  |  |  |  |
|      | Data Import Listener                                                                                                    |  |  |  |  |  |  |
|      | Disk Monitor                                                                                                    |  |  |  |  |  |  |
|      | • Dispatcher                                                                                                    |  |  |  |  |  |  |
|      | Global Trigger Manager                                                                                                    |  |  |  |  |  |  |
|      | IP Message Scheduler     Legger Veige Recording Manager                                                                                                    |  |  |  |  |  |  |
|      | Logger Voice Recording Manager     Master Service                                                                                                    |  |  |  |  |  |  |
|      | Peak File Generator                                                                                                    |  |  |  |  |  |  |
|      | <ul> <li>Plan Manager</li> </ul>                                                                                                    |  |  |  |  |  |  |
|      | • Qfiniti File Server                                                                                                    |  |  |  |  |  |  |
|      | Session Manager                                                                                                    |  |  |  |  |  |  |

| Step | Description                                                                                      |  |  |  |  |  |
|------|--------------------------------------------------------------------------------------------------|--|--|--|--|--|
| 7.   | In the Component Data section, select Logger Voice Recording Manager in the                      |  |  |  |  |  |
|      | Assigned Components list. Select the Optimal Recording CODEC, Encryption                         |  |  |  |  |  |
|      | type PCM Acquisition and Start Recording On as required Note the PCM                             |  |  |  |  |  |
|      | Acquisition softing defines that this logger will record using Samias Observation                |  |  |  |  |  |
|      | Acquisition setting defines that this logger will record using <i>Service Observation</i> .      |  |  |  |  |  |
|      | Click the Save button to save any changes made on this page. Configure other                     |  |  |  |  |  |
|      | components as needed. In particular, Archive Manager and Qfiniti File Server must                |  |  |  |  |  |
|      | have an appropriate file path specified for archiving and recording respectively (not            |  |  |  |  |  |
|      | shown).                                                                                          |  |  |  |  |  |
|      |                                                                                                  |  |  |  |  |  |
|      | General Cross System Equipment                                                                   |  |  |  |  |  |
|      | 🖗 New) 🔛 Save                                                                                    |  |  |  |  |  |
|      | General                                                                                          |  |  |  |  |  |
|      | Machines ¥                                                                                       |  |  |  |  |  |
|      | Components 😽                                                                                     |  |  |  |  |  |
|      | Assigned Components                                                                              |  |  |  |  |  |
|      | Cilobal Trigger Manager                                                                          |  |  |  |  |  |
|      | Cooper Voice Recording Manager                                                                   |  |  |  |  |  |
|      | Peak File Generator                                                                              |  |  |  |  |  |
|      | Optimal Recording CODEC PCM G7.11 V Service Observe fail retry delay 30                          |  |  |  |  |  |
|      | Encryption type No encryption V Start Recording On (CMAPI ONLY) Call Active V                    |  |  |  |  |  |
|      | CTI Late Attach Method ConnectionID  CTI Int On Startup  DN Late Attach Window In Sec 30         |  |  |  |  |  |
|      | PCM Acquisition Service Observ                                                                   |  |  |  |  |  |
|      | Transaction Validation No                                                                        |  |  |  |  |  |
|      | Phone Interface ¥                                                                                |  |  |  |  |  |
|      | VRM V                                                                                            |  |  |  |  |  |
|      | Line Data 🛛 🕹                                                                                    |  |  |  |  |  |
| 8.   | In the <b>Phone Interface</b> section, click + to add a new interface definition for the logger. |  |  |  |  |  |
|      | Select <i>Logger</i> for the Machine Type <i>CMAPI ver 4.1</i> for the Phone Interface Type      |  |  |  |  |  |
|      | the appropriate number of Total Lines (recording ports) and an RTP Port Range                    |  |  |  |  |  |
|      | the appropriate number of <b>Fotal Ennes</b> (recording ports) and an <b>RTT Fort Range</b> .    |  |  |  |  |  |
|      | General Cross System Equipment                                                                   |  |  |  |  |  |
|      | 🗇 New 🔛 Save                                                                                     |  |  |  |  |  |
|      | General Y                                                                                        |  |  |  |  |  |
|      | Machines V                                                                                       |  |  |  |  |  |
|      | Components V                                                                                     |  |  |  |  |  |
|      | Phone Interface                                                                                  |  |  |  |  |  |
|      | Machine Machine Type                                                                             |  |  |  |  |  |
|      | quazimodo_SO Logger                                                                              |  |  |  |  |  |
|      | CMAPI ver 4.1                                                                                    |  |  |  |  |  |
|      | Total Lines                                                                                      |  |  |  |  |  |
|      | RTP Pot Range                                                                                    |  |  |  |  |  |
|      | RecMg RTP IP                                                                                     |  |  |  |  |  |
|      |                                                                                                  |  |  |  |  |  |
|      | Logging Data ¥                                                                                   |  |  |  |  |  |
|      | Line Data                                                                                        |  |  |  |  |  |
|      |                                                                                                  |  |  |  |  |  |
|      |                                                                                                  |  |  |  |  |  |
|      |                                                                                                  |  |  |  |  |  |

| Step |                                                                              | Description                                                                                                    |  |  |  |  |
|------|------------------------------------------------------------------------------|----------------------------------------------------------------------------------------------------|--|--|--|--|
| 9.   | In the Logging Data section, define a Phone Class of Service as shown below. |                                                                                                    |  |  |  |  |
|      |                                                                              |                                                                                                    |  |  |  |  |
|      | General Cross System                                                         | Equipment                                                                                                    |  |  |  |  |
|      | 🖶 New 🔛 Save                                                                 | Delete                                                                                                    |  |  |  |  |
|      |                                                                              | General                                                                                                    |  |  |  |  |
|      |                                                                              | Machines ¥                                                                                                    |  |  |  |  |
|      |                                                                              | Component Data 😵                                                                                                    |  |  |  |  |
|      |                                                                              | Phone Interface ¥                                                                                                    |  |  |  |  |
|      |                                                                              | Logging Data                                                                                                    |  |  |  |  |
|      |                                                                              | Name Phone Class of Service Phone Concentration Concentration Concentrat |  |  |  |  |
|      |                                                                              | CMAPISOCOS Avaya 6424+ and 6424D+ Cos Wallie: Cas Wallie: Cas Wall |  |  |  |  |
|      |                                                                              | Record on Lights: 0.1.2.3.4.5.6.7.8.9.10.11.1.2.13.14                                                                                                    |  |  |  |  |
|      |                                                                              | Login Method:                                                                                                    |  |  |  |  |
|      |                                                                              | Logout Method: CTI                                                                                                    |  |  |  |  |
|      |                                                                              | Board Configuration: VoipBrd                                                                                                    |  |  |  |  |
|      |                                                                              |                                                                                                    |  |  |  |  |
|      |                                                                              |                                                                                                    |  |  |  |  |
|      |                                                                              | VRM ¥                                                                                                    |  |  |  |  |
|      |                                                                              | Line Data 😵                                                                                                    |  |  |  |  |
| 10   |                                                                              |                                                                                                    |  |  |  |  |
| 10.  | In the VRM section                                                           | n, create a new entry using the + sign and provide the following                                                                                                    |  |  |  |  |
|      | options. Select the l                                                        | <b>Default Class of Service</b> configured in Step 9 above.                                                                                                    |  |  |  |  |
|      | General Cross Sustem                                                         | Faviament                                                                                                    |  |  |  |  |
|      | Cross system                                                                 | Lyupment                                                                                                    |  |  |  |  |
|      | Rew Save                                                                     | Delete                                                                                                    |  |  |  |  |
|      |                                                                              | VRM 🛠                                                                                                    |  |  |  |  |
|      |                                                                              | Machines                                                                                                    |  |  |  |  |
|      |                                                                              | CMAPISOVRM                                                                                                    |  |  |  |  |
|      |                                                                              |                                                                                                    |  |  |  |  |
|      |                                                                              |                                                                                                    |  |  |  |  |
|      |                                                                              |                                                                                                    |  |  |  |  |
|      |                                                                              |                                                                                                    |  |  |  |  |
|      |                                                                              |                                                                                                    |  |  |  |  |
|      |                                                                              |                                                                                                    |  |  |  |  |
|      |                                                                              |                                                                                                    |  |  |  |  |
|      |                                                                              | VRM Name: CMAPISOVRM VRM Type: Logging                                                                                                    |  |  |  |  |
|      |                                                                              | Mitror from VPIM: Interface Type: Station Side CMAPI                                                                                                    |  |  |  |  |
|      |                                                                              |                                                                                                    |  |  |  |  |
|      |                                                                              | Default Class of Service: CMAPISOCOS 💌 Default Board Config: VoipBrd 💌                                                                                                    |  |  |  |  |
|      |                                                                              | Line Data 🛛                                                                                                    |  |  |  |  |
|      |                                                                              |                                                                                                    |  |  |  |  |

| Step | Description                                                                                                    |  |  |  |  |
|------|----------------------------------------------------------------------------------------------------|--|--|--|--|
| 11.  | In the Line Data section, add a recording line using the + button. Enter the Extension of the agent device to be recorded, select the Class of Service defined in Step 9, and enter a Supervisor Login and Password for one of the available Device and Media Control API stations that were configured in Section 5.1 Step 5. Repeat this for each recording line.<br>When all lines are configured, scroll to the top of the page and click Save to save all                                                                                                    |  |  |  |  |
|      | settings.                                                                                                    |  |  |  |  |
|      | General Cross System Equipment                                                                                                    |  |  |  |  |
|      | A New Save                                                                                                    |  |  |  |  |
| 12   | Components<br>Component Data<br>Phone Interface<br>Logging Data<br>VRM<br>Line Data<br>Machines<br>Diagonization 2,00<br>Diagonization 2,00<br>D |  |  |  |  |
| 12.  | Open the TSLIB.INI file located in the C:\WINDOWS folder. Add the following line<br>in the [Telephony Servers] section of the file: <aes client="" connectivity="" ip<br="" server="">address&gt;=450. The line specifies the IP address and port that Qfiniti will use to<br/>connect to the TSAPI service on the AES server. For example, the following line was<br/>entered during compliance testing: 10.64.10.21=450</aes>                                                                                                    |  |  |  |  |

| Step | Description          |                   |                                                                                                    |        |  |  |
|------|----------------------|-------------------|----------------------------------------------------------------------------------------------------|--------|--|--|
| 13.  | Scroll up to the Ge  | neral sec         | tion. Check the Available for Use checkbox and cl                                                                                                    | ick on |  |  |
|      | the Start Service id | con.              |                                                                                                    |        |  |  |
|      | General Cross System | Equipment         |                                                                                                    |        |  |  |
|      | - New Save           |                   |                                                                                                    | Delete |  |  |
|      |                      | General           | *                                                                                                    | -      |  |  |
|      |                      | Name:             | (CMAPI_SO                                                                                                    |        |  |  |
|      |                      | Switch:           | AvayaCM                                                                                                    |        |  |  |
|      |                      | System Type:      | Voice Recording - Lopping     Voice Recording - UA     Screen Riccording     Screen Riccording     Rende Screen Site     Explore System     Scheduled System Restart     T05819 AM     T |        |  |  |
|      |                      | Hub Selection:    |                                                                                                    |        |  |  |
|      |                      | Description       | Certification testing of a logger with Avaya DMCC using Service Observe.                                                                                                    |        |  |  |
|      |                      | Available for Use | 2                                                                                                    |        |  |  |
|      |                      | Machines          | ×                                                                                                    |        |  |  |
|      |                      |                   |                                                                                                    |        |  |  |

## 8. Verification Steps

The following steps may be used to verify the configuration:

- Verify that Application Enablement Services is enabled and listening (use the **status aesvcs interface** command on the Communication Manager SAT).
- Verify communication between Communication Manager and the Application Enablement Services server (use the status aesvcs link command on the Communication Manager SAT, or navigate to Status and Control > Switch Conn Summary on the Application Enablement Services CTI OAM page and verify that the state of the Switch Connection is *talking*).
- Verify that the CTI link is established (use the **status aesvcs cti-link** command on the Communication Manager SAT).
- Verify that the Qfiniti recording ports are registered as "IP\_API\_A" stations in Communication Manager (use the **list registered-ip-stations** command on the Communication Manager SAT).
- Verify the Qfiniti has successfully monitored the agent stations using TSAPI (use the **list monitored-stations** command on the Communication Manager SAT).
- Verify that calls may be successfully completed to and from agents. Verify that the call recordings are accurate and complete.
- Log agents into a hunt/skill group and verify that calls may be successfully completed to and from the agents.

## 9. Conclusion

These Application Notes described the procedures for configuring Autonomy Qfiniti to monitor and record calls placed to and from agents and phones on Avaya Aura<sup>®</sup> Communication Manager. In the configuration described in these Application Notes, Qfiniti uses the Call Control Services and Device and Media Control Services of Avaya Aura<sup>®</sup> Application Enablement Services to perform recording. During compliance testing, Qfiniti successfully recorded calls placed to and from agents and stations, as well as calls placed to a VDN and then queued to an agent hunt/skill group.

## 10. Additional References

Product documentation for Avaya products may be found at http://support.avaya.com.

#### Avaya

- [1] *Administering Avaya Aura™ Communication Manager*, Doc # 03-300509, Release 6.0, Issue 6.0, June 2010.
- [2] Avaya Aura® Application Enablement Services Administration and Maintenance Guide, Release
- 6.1, Issue 2, February 2011.

#### Autonomy

Product information for Autonomy products can be found at http://www.autonomy.com

#### ©2012 Avaya Inc. All Rights Reserved.

Avaya and the Avaya Logo are trademarks of Avaya Inc. All trademarks identified by  $\mathbb{R}$  and <sup>TM</sup> are registered trademarks or trademarks, respectively, of Avaya Inc. All other trademarks are the property of their respective owners. The information provided in these Application Notes is subject to change without notice. The configurations, technical data, and recommendations provided in these Application Notes are believed to be accurate and dependable, but are presented without express or implied warranty. Users are responsible for their application of any products specified in these Application Notes.

Please e-mail any questions or comments pertaining to these Application Notes along with the full title name and filename, located in the lower right corner, directly to the Avaya DevConnect Program at <u>devconnect@avaya.com</u>.